- ۷ پنجره Run رو اجرا کنید ( با زدن کلیدهای ترکیبی ویندوز R + )
  - ◄ عبارت services.msc رو توش تایپ کنید
- ► در این پنجره ای که باز میشه تو ستون Name دنبال عبارت FLEXnet Licensing Service بگردید
- 🕨 با دبل کلیک کردن بر روش اون رو باز کنید و کلید Start رو بزنید و پنجره رو OK کنید و مابقی پنجره ها رو ببندید
  - ◄ حالا باید برید و یسری فایل رو پاک کنید :

Windows XP : C:\Documents and Settings\All Users\Application Data\FLEXnet

Vista/Windows 7 : C:\ProgramData\FLEXnet

هرچی فایل تو این آدرس بود پاک کنید البته ممکنه فایل های این آدرس مخفی باشه

◄ حالا كافيه برنامه اتوكدتون رو اجرا كنيد و دوباره اون رو كرك كنيد و از كار كردن باهاش لذت ببريد